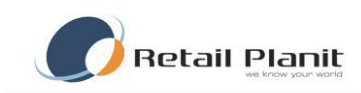

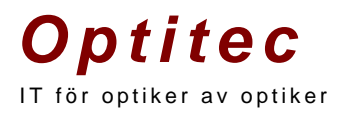

# Dokumentation Optitec RS – Artikelhantering & Inventering

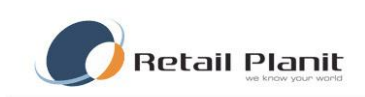

# Innehållsförteckning

| Artiklar                                           | 3  |
|----------------------------------------------------|----|
| Lager                                              | 8  |
| Lager historik                                     | 9  |
| Leverantörer                                       | 9  |
| Integration                                        | 12 |
| Prishantering                                      | 12 |
| Varugrupper                                        | 13 |
| Huvudvarugrupper                                   | 14 |
| Konton                                             | 15 |
| Artikelinlägg                                      | 15 |
| Skapa ny artikel                                   | 15 |
| Kopiera Artikel                                    | 16 |
| Systemartiklar                                     | 16 |
| In/Utleverans                                      | 17 |
| Inventering                                        | 18 |
| Skapa inventering                                  | 18 |
| Lägg till inventeringsrader                        | 19 |
| Synkronisering av handhållen inventeringsdator     | 20 |
| Auto-Lägg till                                     | 20 |
| Summera inventeringsrader och skapa differenslista | 21 |
| Godkänn inventering och uppdatera lagersaldo       | 22 |
| Appendix A                                         | 23 |

TRÄDGÅRDSGATAN 15 · 645 31 · STRÄNGNÄS

TELEFON: 0152 - 343 22 • FAX: 0152 - 343 23

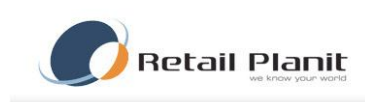

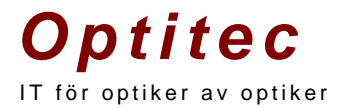

# Artiklar

Under den första fliken i artikelhanteringen kan användare söka upp och ändra i artikeldatabasen.

Olika möjligheter för sökning finns.

I exemplet nedan är både leverantör och varugrupp markerat. Det betyder att sökningen sker på alla artiklar för den leverantören och den varugruppen.

Bockas varugruppen ur så kommer sökningen ta fram alla artiklar för leverantören. Och vice versa.

Det går även att söka på artikelnummer eller leverantörens artikelnummer om det är inlagt.

| 🎏 Artikelhantering    |                      |                     |                 |               |                |               |
|-----------------------|----------------------|---------------------|-----------------|---------------|----------------|---------------|
| 📙 Spara 🛛 🗞 Artikels  | sökning 🛛 🞦 Visa a   | rtikelinformation   |                 |               |                |               |
| Artiklar Leverantörer | Varugrupper 🛛 Konto  | n   Huvudvarugruppe | r Artikelinlägg | Prishantering | Systemartiklar | In/utleverans |
| Ant<br>Leverantör     | al: 21               | 👁 Sök               |                 |               |                |               |
| Essilor AB            |                      | <b>•</b>            |                 |               |                |               |
| Varugrupp             |                      |                     |                 |               |                |               |
| Bifokala plast        |                      | -                   |                 |               |                |               |
| Artikelnummer         |                      |                     |                 |               |                |               |
|                       |                      |                     |                 |               |                |               |
| Leverantörs artikelnu | mmer ( vald leverant | ör)                 |                 |               |                |               |
|                       |                      |                     |                 |               |                |               |
|                       |                      |                     |                 |               |                |               |
|                       |                      |                     |                 |               |                |               |
|                       |                      |                     |                 |               |                |               |
| Artikelnummer         | Benämning            |                     |                 |               |                |               |
| G04109                | FT 25 ORMA 65/7      | 2                   |                 |               |                |               |
| ▶ G04110              | FT 25 ORMA 70/7      | 7                   |                 |               |                |               |
| G04111                | FT 25 ORMA 76/8      | 5                   |                 |               |                |               |
| G04112                | FT 28 TRANS III G    | RÅ 65/72            |                 |               |                |               |
| G04113                | FT 28 TRANS III G    | RÅ 70/77            |                 |               |                |               |
| G04114                | CT 28 ORMA 70/7      | 2                   |                 |               |                |               |

TRÄDGÅRDSGATAN 15 · 645 31 · STRÄNGNÄS

TELEFON: 0152 - 343 22 • FAX: 0152 - 343 23

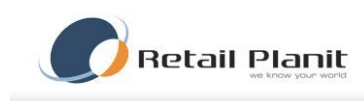

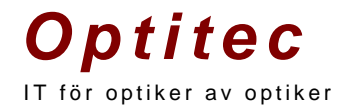

För att titta på närmare på en artikel, markera önskad artikel och klicka sedan på knappen "Visa artikelinformation".

| Artikeltyp           |                                               |                    | Glas - information         |                                              |
|----------------------|-----------------------------------------------|--------------------|----------------------------|----------------------------------------------|
| Åndring av           | artikeltyp raderar all tidigare information o | m artikeltyp.      | Sfär                       |                                              |
| C Standard           | Glasartikel C                                 | Båge               | Cyl                        |                                              |
| C Gruppartik         | kel C Linsartikel                             |                    | Material PL                |                                              |
| Artikelnummer        | G04116                                        | Aktiv              | Diameter 65                |                                              |
| Varugrupp            | Bifokala plast                                | Auto-artikel       | Prod. plats RX             | <u>.                                    </u> |
| Leverantör           | Essilor AB                                    | Lagerartikel       | Brytningsindex             |                                              |
| Benämning            | CT 28 ORMEX 65/70                             | Lagerart. lev.     | Glasegenskap               |                                              |
| Modell               |                                               | Systemartikel      | Sfär MMax +6               | 5.00                                         |
| Skiv Di./Näsb.       |                                               | - Official and a   | Sfär PMax +6               | 5.00                                         |
| Färg                 |                                               |                    | Cyl MMax -0                | .00                                          |
| Notering             |                                               |                    | Cyl MMin -4.               | .00                                          |
| Senast inköpt        | 1899-12-30 Senast såld                        | Markera som såld   | Dec Diam 70                |                                              |
| Priser               | Kalk Marg                                     | Lager i butiker La | gerhistorik   Prishistorik | 1                                            |
| Inpris<br>(ex. moms) | NaN %                                         | Butik              | Lager Heml                 | Res Inköp                                    |
| Upp.faktor           | 0 Kalkylerat pris                             |                    |                            |                                              |
| Påslag (Kr)          | 0 0 >> Försäljning                            |                    |                            |                                              |
|                      | Rek.Marg >>                                   |                    |                            |                                              |
| Pris rek.            | 0 NaN %                                       |                    |                            |                                              |
|                      | Lager 0 Pertällningspunkt 0                   |                    |                            |                                              |
|                      |                                               | Snàming            |                            | Ny artikel ( lev. )                          |
| Lev artor            | 442                                           |                    |                            |                                              |
|                      |                                               | Ta hort artikel    | Skriv ut                   | Ny artikel (artor.)                          |
| Layerplats           |                                               |                    | JIMIY UL                   | Ny druker (druht.)                           |

Till höger visas nu information om vald artikel och användaren kan även ändra artikelns inställningar. När förändringen är genomförd glöm inte att klicka på spara knappen uppe i vänstra hörnet. När en artikel skapas kommer artikeltypen att bli "Standard", om användaren vill kan artikeltypen ändras och ytterligare data kan skrivas in, se tabell nedan.

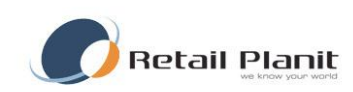

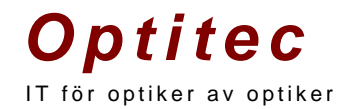

| Artikeltyp  | Extrafält                                                                    |
|-------------|------------------------------------------------------------------------------|
| Standard    | Inga extrafält                                                               |
| Båge        | Material                                                                     |
| Glasartikel | Sfär, Cyl, Material, Diameter, Brytningsindex, Glasegenskap, Sfär MMax, Sfär |
|             | PMax, Cyl MMax, Cyl, MMin, Dec Diam.                                         |
| Linsartikel | Radie, Diameter, Sfär, Cyl, Axel.                                            |

Några övriga funktioner i denna vy :

- En bock i rutan lagerartikel gör så att artikelns lagersaldo räknas ned när den säljs i kassan.
- Markera som såld knappen räknar ned artikelns lagersaldo med 1st för varje knapptryckning. Samt en notifikation skapas i lagerhistorik på den artikeln. Avräkningen fungerar efter FIFO standard (Se appendix A).
- I fliken lagerhistorik syns allt som hänt artikeln, såsom in/utleverans, såld i kassan.
- I fliken prishistorik syns förändringar av priset på artikeln.
- Knappen spårning visar kopplingen som finns på artikeln mot person och eventuellt kvittonummer.

Artikelsökningen öppnas via knappen med samma namn, Här har ni har fler sökalternativ än i Artikelfliken och för att titta närmare på all information om artikeln klicka på den en gång. Fönstret minimeras och artikeln visas i Artikelfliken. Med kommandot Alt + TAB går det att växla mellan Artikelhanteringen och artikelsökningen.

| ۶   | Artik  | elsökn   | ing     |                  |        |       |           |      |        |        |              |       |            |                   |              |                 |            | x    |
|-----|--------|----------|---------|------------------|--------|-------|-----------|------|--------|--------|--------------|-------|------------|-------------------|--------------|-----------------|------------|------|
| E P | 4 4    | 2        | av 16   |                  |        |       | 🇊 Skriv L | lt   |        |        |              |       |            |                   |              |                 |            |      |
|     | / Lev  | /erantoi | r       | 💟 Varugrupp      | Artnr  | Benän | nning     |      | Modell | 9      | itorlek Färg | ) (   | 🐟 📄 Aut    | omatisk sökning 🛛 | 🗸 Visa lager | rilleiaiesu     | ıtat (layı | JE E |
| E   | ssilor | AB       |         | Bifokala plast   | -      |       |           |      |        |        |              |       | Sök 🔽 Visa | a nettopris       | 🗸 Via ink.da | atum Större à 🔻 | 0          |      |
| •   | _      |          |         |                  |        |       |           |      |        |        |              |       |            |                   |              |                 | Þ          | F    |
| Г   |        | Visa     | ArtNr 🔺 | Benämning        | Modell | Diam  | Storlek   | Färg | Netto  | Brutto | Lagerart.    | Lager | Inköpt     | Såld              | Dagar i      | Notering        | Mate       | er 🔺 |
|     |        |          | G03104  | Flat-Top 25 Orma |        |       |           |      | 0      | 531    |              | 0     |            |                   | 0            |                 | PL         |      |
| •   |        |          | G03105  | Flat-Top 25 Orma |        |       |           |      | 0      | 648    |              | 0     |            |                   | 0            |                 | PL         | Ξ    |
|     |        |          | G03107  | Flat-Top 28 Orma |        |       |           |      | 0      | 1365   |              | 0     |            |                   | 0            |                 | PL         |      |
|     |        |          | G03108  | Flat-Top 28 Orma |        |       |           |      | 0      | 1365   |              | 0     |            |                   | 0            |                 | PL         |      |
|     |        |          | G03109  | Flat-Top 28 Orma |        |       |           |      | 0      | 1365   |              | 0     |            |                   | 0            |                 | PL         |      |
|     |        |          | G03110  | Flat-Top 35 Orma |        |       |           |      | 0      | 723    |              | 0     |            |                   | 0            |                 | PL         |      |
|     |        |          | G0336   | Curved-Top 28 0  |        |       |           |      | 0      | 662    |              | 0     |            |                   | 0            |                 | PL         |      |
|     |        |          | G0337   | Curved-Top 28 0  |        |       |           |      | 0      | 1365   |              | 0     |            |                   | 0            |                 | PL         | -    |
| •   |        |          | ,       |                  |        |       |           |      | m      |        |              |       |            |                   |              |                 | •          | -    |

Knappen "Ta bort" raderar vald artikel ur artikeldatabasen. Om det finns en ordination eller ett kvitto med denna artikel på går det inte att ta bort den. Är artikeln utgången och den inte ska användas mer kan användaren kryssa ur "Aktiv". Då kommer artikeln inte att visas när användare söker i artikeldatabasen.

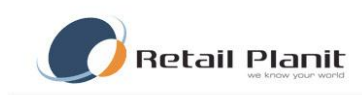

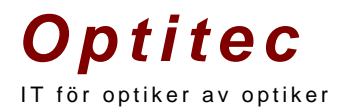

| Radera artikel?                                                                                                   | 83 |
|----------------------------------------------------------------------------------------------------|----|
| Vill du verkligen radera artikel. Det går att markera ur rutan aktiv för att inte visa<br>artikel i journaldelen. |    |
| <u>l</u> a N <u>ej</u>                                                                                            |    |

Om artikeln har blivit registrerad i Optitec RS kassa kan den ej tas bort.

Med knappen "Skriv ut" kan fler prisetiketter skrivas ut på installerad etikettskrivare.

| Skriv ut etikett     |        |
|----------------------|--------|
| Hur många etiketter: | ОК     |
|                      | Avbryt |
| 1                    |        |

"Ny artikel (Lev.)" skapar en ny artikel på vald leverantör och varugrupp. Ex sök upp en artikel genom att ställa "Leverantör" till "Ego" och varugrupp till "Båge" klicka på "Sök". Använd nu knappen "Ny artikel (lev)", Nu skapas en ny artikel baserad på Leverantörens

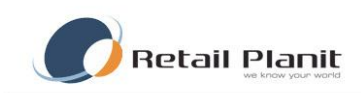

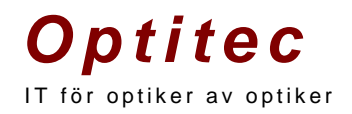

#### prefix och artikelnummerserie.

| vrtikelnummer    | WEB36                                 | 📝 Aktiv                 |
|------------------|---------------------------------------|-------------------------|
| Varugrupp        |                                       | Auto-artikel            |
| Leverantör       |                                       | 🔲 Lagerartikel          |
| Benämning        | Curved-Top 28 Orma 70/72 RX           | 📃 Lagerart, lev.        |
| Modell           |                                       | Systemartikel           |
| kiv Di./Näsb.    | /                                     |                         |
| Färg             |                                       |                         |
| Lagerplats       | RX                                    |                         |
| Inköpt<br>Priser | 1900-01-01 ▼ Senast såld 1900-01-01 ▼ | Markera som såld        |
| Inpris           | 0 Kalk.Marg Marginal<br>NaN % 100 %   | Notering Lager i butike |
| Upp.faktor       | 0 Kalkylerat pris                     |                         |
| Påslag (Kr)      | 0 0 >> Försäljning                    |                         |
|                  | Rek.Marg >> 662                       |                         |
| Pris rek.        | 662 100 %                             |                         |
| Lager 0          | Beställningspunkt 0                   |                         |
| ev.artnr 628     | 310072RX                              | Spårning                |

Knappen "Ny artikel (Artnr) fungerar på samma sätt som "Ny artikel (Lev)" bortsett från att inget artikelnummer skapas, denna knapp används när en artikel med befintlig streckkod läggs in i systemet. Använd streckkodsscannern för att läsa in streckkoden från förpackningen.

TRÄDGÅRDSGATAN 15 • 645 31 • STRÄNGNÄS

TELEFON: 0152 - 343 22 • FAX: 0152 - 343 23

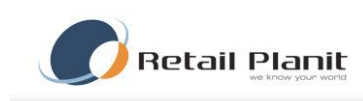

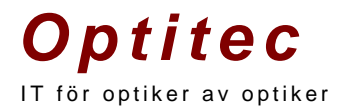

### Lager

Optitec har en inbyggd funktion att hantera lagersaldo som bygger på FIFO (se appendix A). Lagersaldot anges i artikelinlägg vid skapandet av artikeln. Antal i lager visas i artikelhanteringens huvudbild.

Vid flerbutiks funktionalitet kan lagersaldot anges per butik.

Lagersaldot kan inte ändras i artikelns huvudbild utan ändras under fliken In/Utleverans.

| Spara 🦚 Artikelsökning 🎦 Visa artikelinformat<br>ticlar Leverantörer Varugrupper Konton Huvudvarugr | tion<br>upper Atkelnlägg Pris                   | antering Systematiklar In/Lifeverana                                           |                        |                             |                 |                          |
|----------------------------------------------------------------------------------------------------|-------------------------------------------------|--------------------------------------------------------------------------------|------------------------|-----------------------------|-----------------|--------------------------|
| Leverantör     BBCR     Varugrupp     Arbete                                                        | Attkeltyp<br>Andring av<br>Standard<br>Gruppati | artikeltyp raderar all tidigare information (<br>Gasatikel @<br>kel Chrsatikel | om artikeltyp.<br>Båge | Båge<br>Material<br>Skalmlä | ngd             |                          |
| Atticeinummer                                                                                       | Atikelnummer                                    | Sca5                                                                           | Aktiv                  | Kurvigh                     | et.             | _                        |
| sca5                                                                                                | Verugrupp                                       | Båge -                                                                         | Auto-atikel            |                             |                 |                          |
| Leverantörs artikelnummer ( vald leverantör )                                                       | Leverantör                                      | Scandinavian Frames                                                            | I lanerartikel         |                             |                 |                          |
|                                                                                                    | Benämning                                       | Test av lager                                                                  | Incerat lev            |                             |                 |                          |
|                                                                                                    | Modell                                          | x45                                                                            |                        |                             |                 |                          |
| Atkelnummer Benämning                                                                               | Skiv Di./Näsb.                                  | 45 / 21                                                                        | - Systematike          |                             |                 |                          |
| Sca5 Test av lager                                                                                  | Fárg                                            |                                                                                |                        |                             |                 |                          |
|                                                                                                    | Lagerplats                                      |                                                                                |                        |                             |                 |                          |
|                                                                                                    | Senast inköpt                                   | 2010-11-22 Senast såld 2010-11-22                                              | Markera som såld       |                             |                 |                          |
|                                                                                                    | Priser                                          | Wells Maren                                                                    | Notering Lager i b     | utiker La                   | gerhistorik Pri | shistork                 |
|                                                                                                    | (ex. moms)                                      | 400 54,55 %                                                                    | Butik                  | Lager                       | Inköp           | Sáld                     |
|                                                                                                    | Upp faktor                                      | 2,5 Kalkylerat pris                                                            | Optitec AB             | 14                          | 2010-11-22      | 2010-11-22               |
|                                                                                                    | Páslag (Kr)                                     | 100 1100 >>> Forsailning                                                       |                        |                             |                 |                          |
|                                                                                                    |                                                 | Rek.Marg >>> 1100                                                              |                        |                             |                 |                          |
|                                                                                                    | Pris rek.                                       | 0 -D/F %                                                                       |                        |                             |                 |                          |
|                                                                                                    | Laper                                           | 14 Beställningspunkt 0                                                         |                        |                             |                 |                          |
|                                                                                                    | Levator                                         |                                                                                | Soéming                |                             |                 | Ny articel (lev. )       |
|                                                                                                    | Batk                                            |                                                                                |                        |                             |                 |                          |
|                                                                                                    |                                                 |                                                                                | To had added           |                             |                 | No. and family feedboord |

TRÄDGÅRDSGATAN 15 · 645 31 · STRÄNGNÄS

TELEFON: 0152 - 343 22 • FAX: 0152 - 343 23

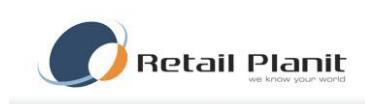

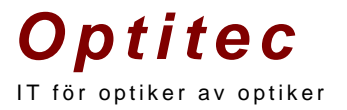

# Lager historik

Vid förändring av lagret loggas förändringen i en transaktionstabell, detta gör det möjligt att ta fram historiska lagerlistor, exempel vad hade jag för lager värde 2011-06-10.

Lagret kan ändras på följande sätt:

- 1. Artikelinlägg skapande av artikeln
- 2. Köp av artikeln med Optitec RS Kassa
- 3. Återköp av artikeln med Optitec RS Kassa
- 4. Inleverans i artikelhanteringen
- 5. Utleverans i artikelhanteringen
- 6. Inventering
- 7. Markera som såld knapp

| Notering | g Lager i butiker Lager | nistorik | Prishistorik  |   |
|----------|-------------------------|----------|---------------|---|
| An       | Förändrat               | Lager    | Transaktion   |   |
| -1       | 2010-11-23 16:03:00     | 14       | Utleverans    |   |
| 1        | 2010-11-23 16:03:00     | 15       | Återköp kassa | = |
| 10       | 2010-11-22 09:23:00     | 14       | Inleverans    | _ |
| -5       | 2010-11-22 09:21:00     | 4        | Utleverans    |   |
| -1       | 2010-11-22 09:19:00     | 9        | Utleverans    |   |
| 9        | 2010-11-22 09:17:00     | 10       | Inleverans    | Ŧ |

#### Leverantörer

Här finns Optitec's leverantörsregister och butiken har möjlighet att skriva in kontaktinformation till företaget. Om leverantören har en integrationsmodul kan styrningen till denna utföras under flik integration. Under fliken import kan artiklar importeras. På vänster sida i formuläret finns en lista över leverantörer, markera en av leverantörerna så kommer information visas på höger sida.

TRÄDGÅRDSGATAN 15 · 645 31 · STRÄNGNÄS

TELEFON: 0152 - 343 22 • FAX: 0152 - 343 23

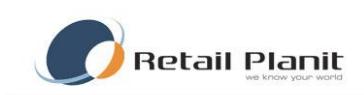

| 0 | р | tI | t | e | С |  |
|---|---|----|---|---|---|--|
| 1 |   |    |   |   |   |  |

IT för optiker av optiker

| 📁 Artik  | elhantering              |               |                |      |                        |                                               |                       |
|----------|--------------------------|---------------|----------------|------|------------------------|-----------------------------------------------|-----------------------|
| 🛃 Spa    | ra 👒 Artikelsökning      | 🔵 Visa artike | linformation   |      |                        |                                               |                       |
| Artiklar | Leverantörer Varugrupper | Konton Hu     | vudvarugrupper | Arti | kelinlägg Prishanterin | g Systemartiklar In/utleverans                |                       |
|          | Namn 🔺                   | Lev. prefix   | Kundnummer     | Ad   | Allmänt Integration    | Import                                        |                       |
| •        | Bellinger                | zzz           |                |      |                        |                                               |                       |
|          | Butik                    | Bu            | Bu             |      | Kunanummer             |                                               |                       |
|          | Ciba Vision              | Ci            | Ci             |      | Namn [i                | Bellinger                                     |                       |
|          | CreditSafe               | CS            | CS             |      | Adress                 |                                               |                       |
|          | Essilor test 1           | Est1          | je23           |      | Postnr                 | Postadress                                    |                       |
|          | Essilor WEB              | EsWEB         |                |      | Land                   |                                               |                       |
|          | EyeDiagnostics           | SYSED         |                |      | Email                  |                                               |                       |
|          | Frames new               | HF            | HABBA          |      |                        |                                               |                       |
|          | Hoya WEB                 | HoWEB         |                |      |                        |                                               |                       |
|          | Hoya_Test 3              | g08           | jh             |      |                        |                                               |                       |
|          | Hoya_Test2               | G777          | 1234124124     |      | Exportfunktionalitet   |                                               | Ny leverantör         |
|          | Johnson & Johnson        | JJ            | JJ             |      |                        |                                               |                       |
|          | Kalle                    | BA            | 22             |      |                        |                                               | Ta bort alla artiklar |
|          | Luxotica                 | F08           | lux23          |      | Leverantörsprefix      | zzz (Ex. G01 - glaslev. , B01 - båglev. osv.) |                       |
|          | Noxe                     | No            | No             |      | Artikelnummerserie     | 180                                           |                       |
|          | Ny test leveranmtör      | qwert         | 123            |      | Automatine action      |                                               |                       |
|          | Rodenstock               | Rod           |                |      | Leverantorstyp         |                                               |                       |
|          | Scandinavian Frames      | Sca           |                |      |                        |                                               |                       |
|          | Solid                    | So            | SO             |      |                        |                                               |                       |
|          | System                   | SYS           |                |      | Natarian               |                                               |                       |
|          | Zeiss                    | Ze            | Ze             |      | INOLENING              |                                               |                       |
|          |                          |               |                |      |                        |                                               |                       |
|          |                          |               |                |      |                        |                                               |                       |
|          |                          |               |                |      |                        |                                               |                       |
|          |                          |               |                |      |                        |                                               |                       |
|          |                          |               |                |      |                        |                                               | ~                     |
|          | TH I                     |               |                | r    | <u> </u>               |                                               |                       |

OBS: Tänk på att om ni ändrar Leverantörsprefix, eller artikelnummerserie kommer det att påverka hur nya artikelnummer ser ut!

Butiker som har uppgraderat till Optitec RS från en annan version av Optitec, eller som har migrerat från ett annat system till Optitec RS kommer troligtvis redan att ha artiklar, efter konvertering måste därför Artikelnummerserien och prefix justeras.

- 1. Kontrollera att alla leverantörer har ett prefix samt att inga dubbletter förekommer.
- Sök reda på artikel med högsta artikelnummer, alla artiklar har prefix + nummer. Ex. Det finns en artikel som har artikelnummer OP1023, Leverantör Optitec har leverantörsprefix OP. Om man tar bort prefixet får man kvar gällande artikelnummerserie, skriv in 1024 i artikelnummerseriefältet för Leverantör Optitec.

TRÄDGÅRDSGATAN 15 • 645 31 • STRÄNGNÄS TELEFON: 0152 – 343 22 • FAX: 0152 – 343 23

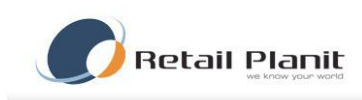

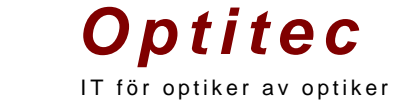

För att skapa en ny leverantör klicka på knappen ny, nu kommer en ny tom rad upp i leverantörs-listan. Följande information kan skrivas in.

| Fältnamn             | Obligatorisk | Beskrivning                                                                                                    |
|----------------------|--------------|----------------------------------------------------------------------------------------------------|
| Kundnummer           | Nej          | Butikens kundnummer                                                                                                    |
| Namn                 | Ja           | Titel på leverantören                                                                                                    |
| Adress               | Nej          | Leverantörens adress                                                                                                    |
| Postnr & Ort         | Nej          | Leverantörens postnummer och ort                                                                                                    |
| Land                 | Nej          | Leverantörens                                                                                                    |
| Email                | Nej          | Email till leverantören                                                                                                    |
| URL                  | Nej          | Leverantörens hemsida                                                                                                    |
| Exportfunktionalitet | Nej          | Se nedan.                                                                                                    |
| Leverantörsprefix    | Ja           | Leverantörsprefix används till första delen av<br>artikelnummer. Prefix ska vara minst 1 tecken och max<br>fem tecken långt (undvik å,ä,ö, och andra specialtecken<br>så som !, & %) värdet måste vara unikt. |
| Artikelnummerserie   | Ja           | Ett tal större än noll, används vid generering av artikelnummer                                                                                                    |
| Leverantörstyp       | Nej          | Anger vilken typ av varor leverantören huvudsakligen levererar, se tabell nedan                                                                                                    |

Exportfunktionalitet anger hur utskrift av order till vald leverantör ska hanteras, se tabell nedan.

| Exportfunktionalitet | Order skickas till                                                   |
|----------------------|----------------------------------------------------------------------|
| Undefined            | Skrivs ut på datorns standardskrivare.                               |
| toPrinter            | Skrivs ut på Optitec's standardskrivare.                             |
| toScreen             | Visas i nytt fönster på skärmen. Rekomenderas att användas om        |
|                      | inget annat behövs.                                                  |
| toEmailCrystal       | Ordern skrivs först till fil som sedan automatiskt kopieras in i ett |
|                      | email.                                                               |

Leverantörstyp anger vilken typ av varor en leverantör huvudsakligen levererar, se tabell nedan.

| Leverantörstyp | Avsedd för                                         |
|----------------|----------------------------------------------------|
| Undefined      | Odefinierad                                        |
| Glas           | Glasleverantörer                                   |
| Lens           | Linsleverantörer                                   |
| Frame          | Bågleverantörer                                    |
| Coating        | Leverantörer av glasbehandlingar                   |
| LensExtra      | Linstillbehörsleverantörer                         |
| Repair         | Leverantörer av reparationsprodukter               |
| System         | System, använd <b>ej</b> denna på nya leverantörer |

TRÄDGÅRDSGATAN 15 · 645 31 · STRÄNGNÄS

TELEFON: 0152 - 343 22 • FAX: 0152 - 343 23

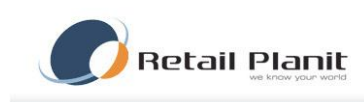

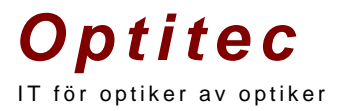

#### Integration

I leverantörsfliken hittas en underflik som heter Import och där återfinns "Artikeluppdaterarna" för bl.a. Hoya och Essilor. För att läsa in en ny artikelfil via internet väljs först aktuell leverantör i listan klicka på fliken Import, och "Import via internet". Klicka på knappen Hämta artiklar och följ instruktionerna som visas. Vissa leverantörer har rekommenderade priser med i sina artikelfiler. För att flytta rekommenderat pris till försäljningspris används fliken Prishantering.

| Allmänt Integration | Import        |
|---------------------|---------------|
| Användamamn         |               |
| Lösen               |               |
| Parameter 1         |               |
| Parameter 2         |               |
| Pluginnamn          | Hoyalog.dll 👻 |
| Kommunikation       |               |

# **Prishantering**

Här kan användaren uppdatera in-/försäljnings-priser samt flytta över rekommenderade priser till försäljningspris. Efter inläsning av artikelfiler från Ex. Hoya eller Essilor följer leverantörens rekommenderade priser med, dessa priser måste föras över till försäljningspris för att priset ska visas i programmet. Detta kan utföras i ett svep genom att användaren söker upp berörda artiklar, ex. klicka ur krysset för Varugrupp och välj leverantör Hoya. Klicka sedan på "Sök", artiklarna som är inlästa under Hoya visas nu om alla priser ska ha Hoyas rekommenderade priser klicka på knappen "Markera alla", notera att ett kryss visar sig till vänster om alla artiklar. Klicka nu på knappen Överför och rek. Priser flyttas nu till försäljningspris.

| 📁 Artike   | lhanterii | ng                                 |                 |                |                  |                     |         |         |          |           | • × |
|------------|-----------|------------------------------------|-----------------|----------------|------------------|---------------------|---------|---------|----------|-----------|-----|
| Spar.      | a 🖘       | Artikelsökning 🛛 🞦 Visa artikelint | formation       |                |                  |                     |         |         |          |           |     |
| Artiklar I | Leveranti | örer Varugrupper Konton Huvud      | varugrupper Art | kelinlägg Pris | hantering System | nartiklar In/uti    | everans |         |          |           |     |
| Leve       | rantör    |                                    |                 |                |                  |                     |         |         |          |           |     |
| Hova W     | EB        |                                    | ▼ (%) S         | ők A           | ntal : 597       |                     |         |         |          |           |     |
| Vani       | anino     |                                    |                 |                |                  |                     |         |         |          |           |     |
| Arbete     |           |                                    | • Made          | un ele         | Armedian alla    | 1                   |         |         | 0        | wetör     |     |
|            |           |                                    | Mairo           |                | Aviilaikola alla |                     |         |         |          |           |     |
|            | Överför   | Benämning                          | Artikelnummer   | Pris rek.      | Försälj.pris     | Inpris<br>(ex.moms) | Modell  | Storlek | Diameter | Lagerart. | -   |
|            |           | Hilux 1.50 Pol GráGrön RX          | HoWEB0          | 835            | 835              | 0                   |         |         | 74       |           |     |
| •          |           | Hilux 1.50 Pol GráGrön LA          | HoWEB1          | 510            | 500              | 0                   |         |         | 74       |           |     |
|            |           | Hilux Eyas 1.60 Pol Ljusbrun       | HoWEB10         | 1245           | 1245             | 0                   |         |         | 74       |           |     |
|            |           | Utgått- Nulux Eyry 1.7 RX 65       | HoWEB100        | 1400           | 1400             | 0                   |         |         | 65       |           |     |
|            | (ff)      | Utgått- Nulux Eyry 1.7 RX 70       | HoWEB101        | 1400           | 1400             | 0                   |         |         | 70       |           |     |
|            | (FT)      | Utgått- Nulux Eyry 1.7 RX 75       | HoWEB102        | 1400           | 1400             | 0                   |         |         | 75       |           |     |
|            | m         | Nulux Eyry 1.7 RX                  | HoWEB103        | 1475           | 1400             | 0                   |         |         | 80       |           |     |
|            | m         | Nulux Eyry 1.7 LA 70               | HoWEB104        | 775            | 775              | 0                   |         |         | 70       |           |     |
|            | FT        | Nukux Eyry 1.7 LA 75               | HoWEB105        | 775            | 775              | 0                   |         |         | 75       |           |     |
|            | FT        | Nukox Eyry 1.7 LA 80               | HoWEB106        | 775            | 775              | 0                   |         |         | 80       |           |     |
|            |           | Hilux Thin 1.5 HVP 60 LA           | HoWEB107        | 560            | 560              | 0                   |         |         | 60       |           |     |
|            |           | Hilux Thin 1.50 HVP LA 65          | HoWEB108        | 560            | 560              | 0                   |         |         | 65       |           |     |
|            |           | Hilux Thin 1.50 HVP LA 70          | HoWEB109        | 560            | 560              | 0                   |         |         | 70       |           |     |
|            |           | Hilux Eyas 1.60 Pol RökGrå         | HoWEB11         | 1245           | 1245             | 0                   |         |         | 74       |           |     |
|            |           | Utgått- Nulux EP Eynoa 1.67 SHV    | HoWEB110        | 2030           | 2000             | 0                   |         |         | 65       |           |     |
|            |           | Utgått- Nulux EP Eynoa 1.67 SHV    | HoWEB111        | 2030           | 2000             | 0                   |         |         | 70       |           |     |
|            |           | Nulux EP Eynoa 1.67 SHV RX         | HoWEB112        | 2030           | 2000             | 0                   |         |         | 75       |           |     |
|            |           | Nulux EP Eynoa 1.67 SHV LA 65      | HoWEB113        | 1285           | 1320             | 0                   |         |         | 65       |           |     |
|            |           | Nulux EP Eynoa 1.67 SHV LA 70      | HoWEB114        | 1285           | 1320             | 0                   |         |         | 70       |           |     |
|            |           | Nulux EP Eynoa 1.67 SHV LA 75      | HoWEB115        | 1285           | 1320             | 0                   |         |         | 75       |           |     |
|            | <b>F</b>  | Utgått- Nulux Eynoa 1.67 SHV RX    | HoWEB116        | 1660           | 1660             | 0                   |         |         | 65       |           |     |
|            | 690       |                                    |                 |                | 4000             |                     |         |         |          | - rest    |     |

TRÄDGÅRDSGATAN 15 • 645 31 • STRÄNGNÄS

TELEFON: 0152 - 343 22 • FAX: 0152 - 343 23

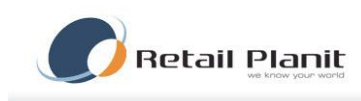

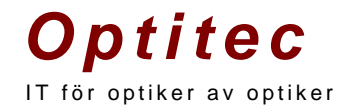

Användare kan även ändra priser eller annan data direkt i kolumnerna genom att klicka två gånger i aktuellt fält, nu blir fältet editerbart, glöm inte att trycka retur närförändringen är klar.

# Varugrupper

Här skapas och hanteras varugrupper för att gruppera in artiklar. För att skapa en ny varugrupp tryck knappen Ny varugrupp.

| 🔊 🔊 🔊    | elhantering                                                                                                    |        |                                                                                                    |                                                                                                    |
|----------|----------------------------------------------------------------------------------------------------|--------|----------------------------------------------------------------------------------------------------|----------------------------------------------------------------------------------------------------|
| 📙 Spa    | ıra 👒 Artikelsökning 🏾 🛅 Visa artikelinformati                                                                                        | on     |                                                                                                    |                                                                                                    |
| Artiklar | Leverantörer Varugrupper Konton Huvudvarugrup                                                                                         | per    | Artikelinlägg Prishantering Systemartiklar In/utleverans                                                 |                                                                                                    |
| >        | Namn Atter<br>Attogro<br>Bearbetning<br>Bidrag<br>Bifokala mineral<br>Bifokala plast<br>Báge<br>Färg glas<br>Färg plast<br>Handpening | ш<br>т | Namn Arbete Huvudgrupp Bearbetning Vortorrummer Försägning varor 25% Importnummer 10000 Moms 25 Material |                                                                                                    |
|          | Inbetahing<br>Inbetahing<br>Kemisk desinfektion<br>Kinkopkpl<br>Kontaktinser<br>noxe 1                                                |        | Typ av varugrupp Undefined  Beskrivning                                                                  | Information Ange typ av varugrupp Costing = Ytbehanding glas Costing = Ytbehanding glas                                                                                                    |
|          | noxe 2 noxe 3 noxe 4 noxe 5 Peroxid desinfektion                                                                                      |        |                                                                                                    | Rensing = Skollsystem för linser "UC<br>Cleaning = Skollsystem för linser<br>Repair = Repartionsvagrupp<br>System = System vargrupp<br>Refraction = Synundersökningsvarugrupp<br>Att tänka på 1<br>För att artiklar ska visas som är kopplade till ovan |
|          | rresension Progressiva mineral Progressiva plast Rengöring Cleaner Rengöring enzym Reparation                                         |        | Information<br>Typ av varugrupp måste väljas för att rätt artiklar skall visas i ar<br>Ny varugrupp      | tikelistor på kundkort.                                                                                                    |
|          | Singel vision mineral                                                                                                    | Ŧ      |                                                                                                    |                                                                                                    |

#### TRÄDGÅRDSGATAN 15 · 645 31 · STRÄNGNÄS

TELEFON: 0152 - 343 22 • FAX: 0152 - 343 23

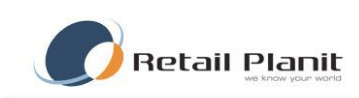

| Fält             | Beskrivning                                                 |
|------------------|-------------------------------------------------------------|
| Namn             | Namn på varugruppen                                         |
| Huvudgrupp       | Koppla varugrupp mot Huvudvarugrupp                         |
| Kontonummer      | Koppla varugrupp mot Kontonummer                            |
| Importnummer     | Används av artikelinläsning                                 |
| Moms             | Momskod                                                     |
| Material         | Material om det är glas                                     |
| Typ av varugrupp | Se nedan                                                    |
| Beskrivning      | Valfritt                                                    |
| Coating          | = Ytbehandling glas                                         |
| Casing           | = Förvaringssystem för linser                               |
| Rensing          | = Sköljsystem för linser                                    |
| Cleaning         | <ul> <li>Skötsel och rengöringssystem för linser</li> </ul> |
| Repair           | = Repartionsvaugrupp                                        |
| System           | = System varugrupp                                          |
| Refraction       | <ul> <li>Synundersökningsvarugrupp</li> </ul>               |

**Optitec** 

IT för optiker av optiker

#### Huvudvarugrupper

Under huvudvarugrupper kopplas varugrupper ihop beroende på vad som önskas visas i ordinationerna i olika lägen.

T.ex. finns här huvudvaruggruppen Progressiva med typen satt till Glas. I fliken Varugrupp är Progressiva mineral och Progressiva plast kopplade mot denna huvudvarugrupp. Detta innebär att alla glas i de två varugrupperna kommer synas under knappen Välj i en glasögonordination när glas skall väljas.

| 🔊 Artik  | elhantering                                      |                                                                                                 |  |
|----------|--------------------------------------------------|-------------------------------------------------------------------------------------------------|--|
| 📕 Spa    | ra 👒 Artikelsökning  🎦 Visa artikelinformation   |                                                                                                 |  |
| Artiklar | Leverantörer Varugrupper Konton Huvudvarugrupper | ikelinlägg Prishantering Systemartiklar In/utleverans                                           |  |
|          | Namn                                             |                                                                                                 |  |
| •        | Single vision                                    | Typ av huvudvarugrupp                                                                           |  |
|          | Skötselprodukter                                 | Glas                                                                                            |  |
|          | Progressiva                                      | Name                                                                                            |  |
|          | Reparation                                       | Single vision                                                                                   |  |
|          | Solglasögon                                      |                                                                                                 |  |
|          | Trifokala                                        | beskrivning                                                                                     |  |
|          | Ytbehandling                                     |                                                                                                 |  |
|          | System                                           |                                                                                                 |  |
|          | Tilbehör                                         |                                                                                                 |  |
|          | Presentkort                                      | Information                                                                                     |  |
|          | Bidrag                                           | Typ av huvudvarugrupp måste väljas på de<br>huvudvarugrupper som skall gå att välja på något av |  |
|          | Bfokala                                          | kundkorten för att de skall visas i de listor som finns.                                        |  |
|          | Autogiro                                         |                                                                                                 |  |
|          | Bearbetning                                      |                                                                                                 |  |
|          | Butikspecifikt                                   | Ny huvudvarugrupp                                                                               |  |
|          | Handpenning                                      |                                                                                                 |  |
|          | Kontaktlinser                                    |                                                                                                 |  |
|          | Båge                                             |                                                                                                 |  |
|          | Glas                                             |                                                                                                 |  |
|          |                                                  |                                                                                                 |  |
|          |                                                  |                                                                                                 |  |
|          |                                                  |                                                                                                 |  |
|          |                                                  |                                                                                                 |  |
|          |                                                  |                                                                                                 |  |
|          |                                                  |                                                                                                 |  |
|          |                                                  |                                                                                                 |  |
|          |                                                  | 3                                                                                               |  |

#### TRÄDGÅRDSGATAN 15 • 645 31 • STRÄNGNÄS

TELEFON: 0152 - 343 22 • FAX: 0152 - 343 23

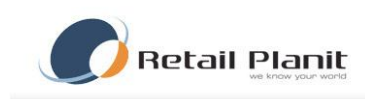

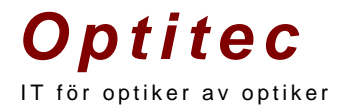

## Konton

Här skapas konton upp med kontonummer för redovisningen. För att skapa nytt klicka på Nytt konto.

Ange :

- Nummer är det kontonummer som det skall redovisas mot.
- Namn är önskat namn på kontot.

Typ sätts normalt till Normal. Inpayment och outpayment används för in- och utbetalningar i OptitecRS Kassa. Bankaccount används för bank- och plusgiro.

|        |                    | Kenten II. I.                      | 11 B 12      |                                                    |
|--------|--------------------|------------------------------------|--------------|----------------------------------------------------|
| tiklar | Leverantorer   Van | ugrupper Konton Huvudvarugrupper A | vtikelinlagg | g   Prishantering   Systemartiklar   In/utleverans |
|        | Nr                 | Namn                               | Тур          | Nummer                                             |
|        | 1907               | Autogiro                           | Normal       | 3041                                               |
|        | 1960               | Bankgiro                           | BankA        | Namn                                               |
|        | 1905               | Bidrag                             | Normal       | Försäljning tjänst 25%                             |
| •      | 3041               | Försäljning tjänst 25%             | Normal       | Тур                                                |
|        | 3044               | Försäljning tjänst momsfritt       | Normal       | Nomal                                              |
|        | 3051               | Försäljning varor 25%              | Normal       | Bashrinnian                                        |
|        | 2420               | Handpenning                        | Normal       |                                                    |
|        | 1940               | Inbetalning                        | InPaym       |                                                    |
|        | 9999               | Inbetalning 1                      | InPaym       |                                                    |
|        | 1910               | Kontant                            | BankA        |                                                    |
|        | 1920               | Kontokort                          | Normal       |                                                    |
|        | 1930               | Presentkort                        | Normal       |                                                    |
|        | 1950               | Utbetalning                        | OutPay       |                                                    |
|        |                    |                                    |              |                                                    |

# Artikelinlägg

#### Skapa ny artikel

Välj Leverantör och Varugrupp för den nya artikeln, klicka sedan på knappen skapa artikel. Nu kommer Optitec RS att generera ett nytt artikelnummer för den nya artikeln. Fyll nu i Benämning, Modell, Skivdiameter, Näsbredd, om artikeln ska vara lagerartikel och antal i lager. Optitec RS kan hjälpa dig att beräkna priset direkt vid inskrivning av artikeln. Börja med att skriva inpris, eventuell uppräkningsfaktor och påslag klicka sedan på knappen märkt med ">>" och priset på varan räknas nu ut. Klicka på "Spara förändring" för att spara och skriva ut en prislapp (endast kunder som har en etikettskrivare av typen Brother installerad). Om produkten ni lägger till har en befintlig streckkod på förpackningen kan den med fördel användas. Gör precis som ovan men byt ut artikelnumret som Optitec RS skapat, placera markören i Artikelnummer och scanna av streckkoden med streckkodsläsaren.

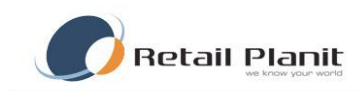

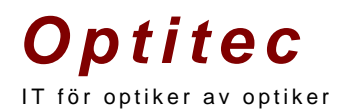

OBS! Vid artikelinlägg är det viktigt att skriva inpris på alla artiklar, annars kommer ni få ett felaktigt lagervärde vid inventering!

#### Kopiera Artikel

När en artikel är skapad och en ny liknande artikel ska skapas kan knappen kopiera artikel användas. All information kopieras till en ny artikel, enda fältet som inte kopieras är Artikelnummerfältet, här fylls nästa nummer i serien automatiskt i.

# **Systemartiklar**

Optitec RS har ett antal systemartiklar som visas under fliken Systemartiklar. På knappen Kontrollera systemartiklar går programmet igenom databasen och ser så att alla dessa artiklar finns.

Systemartiklar används om inte en giltig artikel har blivit angiven för tex. Glasögonordination.

| 🦻 Artikelhanter   | ing                 |                         |                    |                          |
|-------------------|---------------------|-------------------------|--------------------|--------------------------|
| 🛃 Spara 🛛 🖘       | Artikelsökning 🎦    | Visa artikelinformation |                    |                          |
| Artiklar Leverar  | törer Varugrupper K | onton Huvudvarugrupper  | Artikelinlägg Pris | hantering Systemartiklar |
|                   |                     |                         |                    |                          |
| Synunderso        | <u>ókning</u>       | Kontrollera systemar    | tiklar             |                          |
| Synunderso        | <u>ókning 2</u>     |                         |                    |                          |
| Synundersi        | <u>ókning 3</u>     |                         |                    |                          |
| Glas              |                     |                         |                    |                          |
| Behandling        |                     |                         |                    |                          |
| Färg              |                     |                         |                    |                          |
| Arbete            |                     |                         |                    |                          |
| 10000             |                     |                         |                    |                          |
| <u>Handpennir</u> | ום                  |                         |                    |                          |
| Bidrag            |                     |                         |                    |                          |
| Autogiro          |                     |                         |                    |                          |
| Lins synund       | lersökning          |                         |                    |                          |
| Lins              |                     |                         |                    |                          |
| Rengöring         |                     |                         |                    |                          |
| Förvaring         |                     |                         |                    |                          |
| <u>Sköljning</u>  |                     |                         |                    |                          |
| Extra             |                     |                         |                    |                          |
| Presentkort       |                     |                         |                    |                          |
|                   |                     |                         |                    |                          |
|                   |                     |                         |                    |                          |

TRÄDGÅRDSGATAN 15 · 645 31 · STRÄNGNÄS

TELEFON: 0152 - 343 22 • FAX: 0152 - 343 23

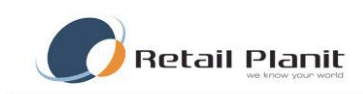

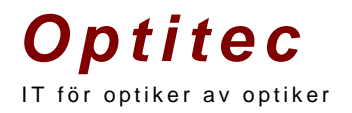

# In/Utleverans

Denna funktion för in eller drar bort lagersaldo och går efter FIFO (se appendix A). Tryck knappen Ny för att starta en leverans. Nu ska en beskrivning anges för leveransen t.ex. dagens datum och/eller leverantörsnamn.

På nästa fråga fyll i det som skall göras av dom leveranstyper som finns tillgängliga. I detta exempel väljer vi en inleverans. Scanna sedan in artikeln eller skriv artikelnummer (EAN kod) i fältet Artikelnummer. Skriv in antal och tryck Lägg till. Nu flyttas artikeln ner i rutan under och en ny artikel kan läggas till. När alla artiklar lagts till klicka på Utför lageruppdatering med utskrift. Nu uppdateras lagret med den aktuella informationen och en utskrift kan fås om så önskas.

🎏 Artikelhantering 📙 Spara 🚿 Artikelsökning 🎦 Visa artikelinformation Artiklar Leverantörer Varugrupper Konton Huvudvarugrupper Artikelinlägg Prishantering Systemartiklar In/utleverans Ny Historik Information In / Ut leverans 2011-07-13 10:40:17 • Ny Beskrivning 2011-07-13 10:40:17 Lägg till artiklar Datum 2011-07-13 💌 -Typ InDelivery Leverantör artnr System -Super Admin 🔲 Lagret justerat 🛛 Skapad av: Artikelnummer Antal Notering Lägg till 🗖 Scanner inläsning 🗖 Utskrift aktiverad Utpris Artnr Lev.artnr Beskrivning Antal Inpris (ex.moms) GLENS Glas 0.00 0.00 1 0,00 0,00 LLENS Linser 1 FRAME Båge 10 0.00 0.00 Skriv ut leveranslista Skriv ut samtliga etiketter i listan Ta retur Ta bort rad Utför lageruppdatering med leveranslista

Under fliken Historik kan tidigare leveranser ses.

Det går även att ta fram en tidigare in/utleverans och göra retur på den.

Ta fram en leverans som redan är gjord och tryck knappen Ta retur.

I lagerhistoriken markeras den då som retur leverantör och artikeln/artiklarna korrigeras enligt den valda in/ut – lveransen.

TRÄDGÅRDSGATAN 15 • 645 31 • STRÄNGNÄS TELEFON: 0152 – 343 22 • FAX: 0152 – 343 23

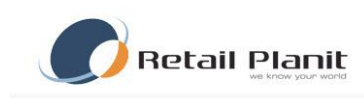

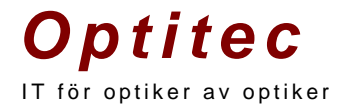

#### Inventering

Optitec RS har en inventeringsmodul som återfinns i Journalsystemet under Verktyg - Inventering".

Instruktioner för inventering finns också direkt i Optitec RS. Inventeringsrutinen är indelad i fyra steg.

| 🎯 Inventering                           |                                                                                                    |
|-----------------------------------------|----------------------------------------------------------------------------------------------------|
| Information                             | Välj inventering Inventeringsrader Summering / Difflista / Godkänn                                                                                                    |
| Vald inventering:                       | Befintliga inventeringar                                                                                                    |
| 2010-01-29 10:57:39                     | Välj en inventering i listan nedan                                                                                                    |
| Skapad:                                 | 2010-01-29 10:57:39                                                                                                    |
| 2010-01-29 10:57                        |                                                                                                    |
| Inventeringstyp<br>Total inventering    | Skapa ny inventering                                                                                                    |
| <b>Status:</b><br>Steg 3 - Lager räknat | Skapa ny inventering                                                                                                    |
| Beskrivning:                            | Instruktioner                                                                                                    |
| qwert 🔺                                 | Steg 1 - Skapa inventering                                                                                                    |
|                                         | Steg 2 - Lägg till inventeringsrader                                                                                                    |
|                                         | Steg 3 - Summera inventeringsrader och skapa difflista                                                                                                    |
|                                         | Steg 4 - Godkänna inventering och uppdatera lagersaldo                                                                                                    |
|                                         | Steg 1 - Skapa inventering                                                                                                    |
| _                                       | Börja med att skapa en ny inventering eller välja en befintlig att fortsätta med. När en ny inventering skapas väljs antingen total eller<br>delinventering beroende på om hela lagret inventeras eller endast en del av lagret. Vid godkännande av inventeringen påverkas lagret olika |
|                                         | beroende på vilken typ som valts.<br>* En total inventering innebär att lagersaldot för de artiklar som inte omfattas av inventeringen kommer att pollställas                                                                                                    |
| Spara                                   | * En delinventering innebär att lagersaldot endast påverkas för de artiklar som omfattas av inventeringen.                                                                                                    |
|                                         | Se till att den nyligen skapade inventeringen är vald i boxen ovan. Information om den valda inventeringen visas i vänster sida av fönstret. Här<br>kan du även länga till en beskrivning /kommentar till inventeringen.                                                                |
|                                         | Fortsätt sedan till Steg 2 och fliken Inventeringsrader.                                                                                                    |
|                                         |                                                                                                    |
|                                         |                                                                                                    |
|                                         |                                                                                                    |
|                                         |                                                                                                    |
|                                         |                                                                                                    |
|                                         |                                                                                                    |
|                                         |                                                                                                    |
|                                         |                                                                                                    |
|                                         |                                                                                                    |

#### Skapa inventering

Börja med att skapa en ny inventering eller välja en befintlig att fortsätta med. När en ny inventering skapas väljs antingen total eller delinventering beroende på om hela lagret inventeras eller endast en del av lagret. Vid godkännande av inventeringen påverkas lagret olika beroende på vilken typ som valts.

- En total inventering innebär att lagersaldot för de artiklar som inte omfattas av inventeringen kommer att nollställas. Och det som är inventerat kommer justeras.
- En delinventering innebär att lagersaldot endast påverkas för de artiklar som omfattas av inventeringen.

Se till att den nyligen skapade inventeringen är vald i boxen ovan. Information om den valda inventeringen visas i vänster sida av fönstret. Här kan du även lägga till en beskrivning/kommentar till inventeringen. Fortsätt sedan till Steg 2 och fliken Inventeringsrader.

TRÄDGÅRDSGATAN 15 · 645 31 · STRÄNGNÄS

TELEFON: 0152 - 343 22 • FAX: 0152 - 343 23

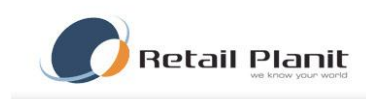

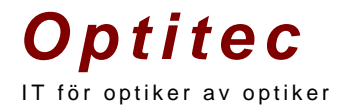

# Lägg till inventeringsrader

Inventera lagret och lägg till artiklarna antingen manuellt eller genom att använda scanner.

| formation                                                                                                    | Välj inv | ventering   | Inventeringsrader | Summering / Difflista / | Godkänn |                  |             |                     |
|----------------------------------------------------------------------------------------------------|----------|-------------|-------------------|-------------------------|---------|------------------|-------------|---------------------|
| Vald inventering:                                                                                                    | Inver    | nteringsrad | Br                |                         |         |                  |             |                     |
| 2010-01-29 10:57:39                                                                                                    |          | Artikelr    | nummer            | Beskrivning             | Antal   | Tid              | Butik       |                     |
| Skapad:                                                                                                    |          | sca0        |                   | Archipelago of S        | 1       | 2010-01-29 10:57 |             |                     |
| 2010-01-29 10:57                                                                                                    | •        | sca3        |                   | Test Båge               | 3       | 2010-01-29 10:57 |             |                     |
| nventeringstyp<br>Gtal invertering<br>Satus:<br>Reg 2 - Inventering påbögad<br>Besktivning:<br>qwett /////////////////////////////////// |          |             |                   |                         |         |                  |             |                     |
| Spara                                                                                                    |          |             |                   |                         |         |                  |             |                     |
|                                                                                                    | - Ny in  | Artikelnumm | ad<br>ier:        |                         | Antal:  | Lägg till rad    | Ta bort rad | Hämta fr<br>termina |
|                                                                                                    |          |             |                   |                         |         | 4                | <b>— —</b>  |                     |

- Manuellt Ange artikelnummer i textrutan avsedd för detta, om systemet hittar artikeln visas benämning och knappen "Lägg till" aktiveras. Sökning på artikelnummer sker för varje tecken, vilket innebär att systemet kan hitta en annan artikel än den som eftersöks innan hela artikelnumret skrivits in, fortsätt då bara att skriva in artikelnumret tills rätt artikel har hittats.
- Trådbunden scanner (t.ex. Opticon OPL-6845) Ställ markören i textrutan för artikelnummer, scanna streckkoden för artikeln. Om artikeln hittas visas benämning och knappen Lägg till aktiveras. Här kan alternativet "Auto-Lägg till" användas för smidigare hantering, se nedan.
- Trådlös scanner med dockningsstation Se till att enheten är korrekt installerad samt att nödvändiga program för synkronisering är startade innan ni fortsätter. Inventera lagret med hjälp av den trådlösa scannern i delmoment, t.ex. ställvis för bågar eller liknande, och synkronisera enheten med jämna mellanrum.

En lista med de artiklar som registrerats i scannern visas, klicka på "Läs in" för att lägga till dessa rader till inventeringen eller "Avbryt" för att inte läsa in artiklarna. När artiklarna har lästs in kopieras filen från scannern undan till ett arkiv för spårbarhet. Om systemet upptäcker att artiklar som scannats saknas i registret, visas en lista på dessa artiklar. Observera att dessa INTE läggs till inventeringen utan måste hanteras manuellt. Att artiklarna hamnar på undantagslistan kan bero på att artikeln tagits bort ur registret efter det att etiketten skrevs ut. För att ändå kunna lägga till dessa artiklar till inventeringen måste de först läggas till i registret via artikehanteringen med samma artikelnummer. Forsätt sedan att

TRÄDGÅRDSGATAN 15 • 645 31 • STRÄNGNÄS TELEFON: 0152 – 343 22 • FAX: 0152 – 343 23

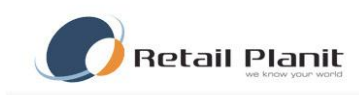

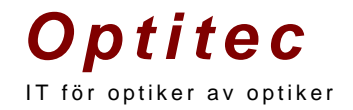

scanna nästa delmängd av artiklar och gör om proceduren med synkronisering och inläsning tills dess att alla artiklar är inlästa.

# Synkronisering av handhållen inventeringsdator

- **Opticon OPL-9722** Vid synkronisering stoppas enheten i dockningsstationen och ett pip hörs när synkroniseringen är utförd samt att lampan lyser grönt, därefter kan knappen "Hämta från terminal" användas. Varje gång enheten stoppas i dockningsstationen skapas en fil innehållande alla inlästa artiklar, en backup av denna fil hamnar även i en arkivmapp. Sökvägarna till dessa filer ställs in i programmet Scancom.
- Symbol SPT1550 Vid synkronisering stoppas enheten i dockningsstationen och knappen för synkronisering trycks in. Ett pipande ljud hörs samtidigt som ett meddelande visas på skärmen att synkronisering sker. Därefter kan knappen "Hämta från terminal" användas. Varje gång synkronisering sker skapas en fil (ex. C:\Optitec\Inventering.txt) innehållande alla inlästa artiklar.

# Auto-Lägg till

Kryssrutan "Auto-lägg till" gör att artikeln automatiskt läggs till i listan när textrutan tappar fokus för att slippa klicka på knappen Lägg till. Denna bockas normalt i när trådbunden handscanner används. Observera att antalet för artikeln alltid blir 1 utan att användaren kan ändra. Tanken är då att artikeln scannas flera gånger istället. Om antalet skall kunna ändras måste kryssrutan vara ur-bockad. Detta alternativ saknar betydelse när trådlös scanner och knappen "Läs in från terminal" används. När alla artiklar har inventerats och lagts till är det dags för Steg 3 och fliken Summering/Difflista/Godkänn.

| Ny inventeringsrad |   |        |    |               |   |             |   |            |
|--------------------|---|--------|----|---------------|---|-------------|---|------------|
| Artikelnummer:     |   | Antal: |    | Lägg till rad | [ | Ta bort rad |   | Hämta från |
|                    |   |        |    |               |   | ×           |   | terminal   |
| Beskrivning:       |   |        | l, |               | l |             | l |            |
| 📃 Auto-lägg til    | I |        |    |               |   |             |   |            |
|                    |   |        |    |               |   |             |   |            |

TRÄDGÅRDSGATAN 15 · 645 31 · STRÄNGNÄS

TELEFON: 0152 - 343 22 • FAX: 0152 - 343 23

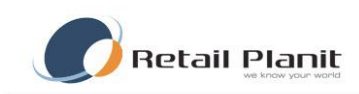

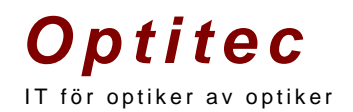

# Summera inventeringsrader och skapa differenslista

När alla artiklar har lagts till i skall inventeringen summeras och jämföras mot aktuellt lager för att synliggöra differenser. Klicka på knappen Summera rader och invänta besked om att summering är utförd.

| 🎯 Inventering                                                                              |          |                       |                   |                       |            |                 |                  | - • •                     |  |
|--------------------------------------------------------------------------------------------|----------|-----------------------|-------------------|-----------------------|------------|-----------------|------------------|---------------------------|--|
| Information                                                                                | Välj inv | entering Inventerin   | gsrader Summering | / Difflista / Godkänn |            |                 |                  |                           |  |
| Vald inventering:<br>2010-01-29 10:57:39<br>Skapad:<br>2010-01-29 10:57<br>Inventeringstyp | Summ     | Summera rader         | Sł                | kriv ut inventering   | Godki      | inn inventering | Skriv ut lager   | Skriv ut lagerinformation |  |
| Total inventering<br>Status:                                                               | Summ     | ering - inventeringer | adar              |                       |            |                 |                  |                           |  |
| Steg 3 - Lager räknat                                                                      |          | Artikelnummer         | Differens antal   | Inventerat antal      | Lagerantal | Inoris          | Beskrivning      | Vanuonuoo                 |  |
| Beskrivning:                                                                               |          | Sca2                  | -2                | 0                     | 2          | 1 250.00        | Archipelago of S | Báge                      |  |
| qwert                                                                                      |          | No0                   | -3                | 0                     | 3          | 800,00          | Metall båge      | Båge                      |  |
|                                                                                            |          | Sca3                  | 3                 | 3                     | 0          | 300,00          | Test Båge        | Båge                      |  |
|                                                                                            |          | Sca0                  | -1                | 1                     | 2          | 2 458,00        | Archipelago of S | Båge                      |  |
|                                                                                            |          | No2                   | 0                 | 0                     | 0          | 300,00          | Super Frame      | Båge                      |  |
|                                                                                            |          | Sca1                  | 71                | 0                     | -71        | 8 410,00        | Archipelago of S | Båge                      |  |
|                                                                                            |          | No1                   | 9                 | 0                     | -9         | 300,00          | Plast båge       | Båge                      |  |
| Spara                                                                                      |          |                       |                   |                       |            |                 |                  |                           |  |

OBS! Detta kan ta upp till flera minuter, låt programmet vara under tiden!

När summeringen är utförd laddas listan med alla artiklar som har ett lagersaldo och även de som har inventerats. Kolumnen differens visar på eventuella skillnader mellan aktuellt lagersaldo och inventerat antal för varje artikel. Bakgrundsfärgen för differensen skiftar beroende på hur stor differensen är. Nu kan en differenslista eller inventeringslista skrivas ut, via knappen "Skriv ut inventering". När inventeringen anses vara klar och eventuella felaktigheter har korrigerats är det dags för Steg 4 och godkänna inventeringen.

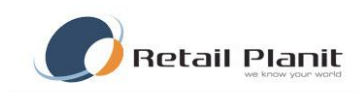

# Godkänn inventering och uppdatera lagersaldo

När summering är utförd och eventuella differenser och felaktigheter vid tillägg av inventeringsrader är justerade är det dags att godkänna inventeringen. Klicka på knappen Godkänn och ange säkerhetskoden som visas i dialogrutan, invänta sedan besked om att inventeringen är godkänd och lagersaldot är uppdaterat.

OBS! Detta kan ta upp till flera minuter, låt programmet vara under tiden!

När inventeringen är godkänd skall en lagerlista skrivas ut som visar lagervärdet vid just det tillfället. Klicka på "Skriv ut lagerlista" och välj den typ av rapport som önskas. Vi skiljer på differenslista och lagerlista, även om de ibland kan visa samma saker.

- Differenslista Visar de artiklar där lagersaldot skiljer sig från det inventerade antalet.
- Lagerlista Visar de artiklar som har ett lagersaldo större än 0, med utgångspunkt från artikelregistret.
- Inventeringslista Har samma utseende som differenslistan, men visar endast de artiklar som har ett inventerat värde större än 0.

(Se ytterligare förklaring i respektive rapport)

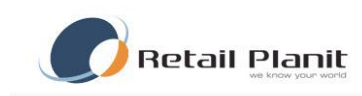

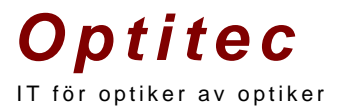

# **Appendix A**

## FIFO - First in first out

Anskaffas varor av samma slag vid olika tidpunkter ska anskaffningsvärdet bestämmas enligt först in-först ut-principen (FIFO). FIFO-principen innebär att om varor av samma slag köpts in vid skilda tillfällen anses de varor som ligger kvar vid räkenskapsårets utgång vara de som har anskaffats sist.

I den här värderingsmetoden (först in – först ut) antar man att artiklarna som ankom till lagret först också lämnar lagret först. Det innebär att godsuttag värderas med de priser som gäller för de första godsmottagningarna. Om du t.ex. köper en artikel till tre olika priser vid tre olika tillfällen antar systemet att de första artiklarna du säljer kommer från den första leveransen. Det innebär att priserna från det första inköpstillfället används för försäljning och beräkning av motsvarande bruttovinst, tills kvantiteten från det första inköpsdokumentet är slut. Då börjar priset för artiklarna från det andra inköpstillfället att användas.